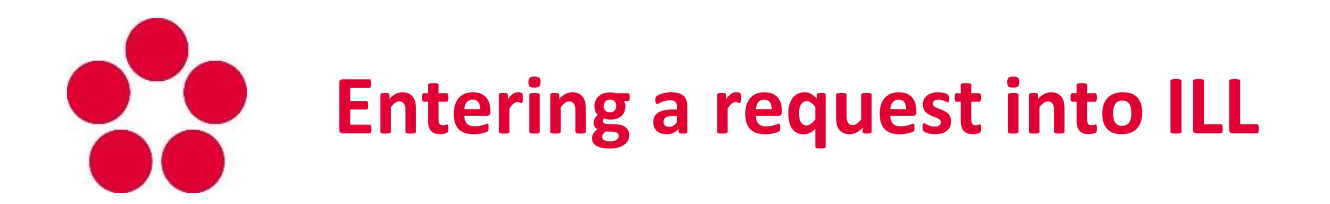

| Sign-in       Log-off       My Library Account       Preferences       Databases       Feedback       ILL Request       I         Browce       Search       Results List       Previous Searches       My e-Shelf       ILL Request       I         Basic Search       Basic Search       Multi-field       Multi-base       Advanced Search       CCL         Basic Search       Image: Search       Multi-field       Multi-base       Advanced Search       CCL         Type word or phrase       Image: Search       Image: Search | Help                                             |  |  |  |  |  |  |  |  |  |  |
|----------------------------------------------------------------------------------------------------|--------------------------------------------------|--|--|--|--|--|--|--|--|--|--|
| Browse       Search       Results List       Previous Searches       Mye-Shelf         Basic Search       Basic Search       Multi-field       Multi-base       Advanced Search       CCL         Basic Search       Field to search       All Fields       Image: Search       CCL         Base to search       Full catalog JU       Image: Search       Image: Search       Image: Search         Go       Clear       Sign-in       Log-off       My Library Account         Browse       Search       Search       Search         1.       Make sure that the AL does not own the document,       Image: Search       Search                                                                                                    |                                                  |  |  |  |  |  |  |  |  |  |  |
| Basic Search   Multi-Field   Multi-base   Advanced Search   CCL<br>Basic Search<br>Type word or phrase<br>Field to search All Fields •<br>Words adjacent? • No Yes<br>Base to search •<br>Go Clear<br>1. Make sure that the AL does not own the document,                                                                                                    |                                                  |  |  |  |  |  |  |  |  |  |  |
| Basic Search   Multi-field   Multi-base   Advanced Search   CCL<br>Basic Search<br>Field to search   Fields •                                                                                                    |                                                  |  |  |  |  |  |  |  |  |  |  |
| Basic Search<br>Type word or phrase  <br>Field to search All Fields • •<br>Words adjacent? • No * Yes<br>Base to search Full catalog JU • •<br>Go Clear<br>1. Make sure that the AL does not own the document,                                                                                                    |                                                  |  |  |  |  |  |  |  |  |  |  |
| Basic Search Type word or phrase Field to search Words adjacent? Base to search Go Clear  1. Make sure that the AL does not own the document,                                                                                                    |                                                  |  |  |  |  |  |  |  |  |  |  |
| Type word or phrase<br>Field to search All Fields  Words adjacent? Base to search Full catalog JU Go Clear  1. Make sure that the AL does not own the document,                                                                                                    |                                                  |  |  |  |  |  |  |  |  |  |  |
| Field to search All Fields  Words adjacent? Base to search  Full catalog JU Go Clear  I. Make sure that the AL does not own the document,                                                                                                    |                                                  |  |  |  |  |  |  |  |  |  |  |
| Words adjacent? Base to search Go Clear  I. Make sure that the AL does not own the document,                                                                                                    |                                                  |  |  |  |  |  |  |  |  |  |  |
| Base to search Full catalog JU Go Ctear Sign-in   Log-off   My Library Account Browse   Search Search I. Make sure that the AL does not own the document,                                                                                                    |                                                  |  |  |  |  |  |  |  |  |  |  |
| Go       Ctear         Sign-in       Log-off       My Library Account         Browse       Search         3       Search                                                                                                    |                                                  |  |  |  |  |  |  |  |  |  |  |
| 1. Make sure that the AL does not own the document,     Sign-in     Log-off     My Library Account                                                                                                    |                                                  |  |  |  |  |  |  |  |  |  |  |
| 1. Make sure that the AL does not own the document,     Sign-in     Log-off     My Library Account                                                                                                    |                                                  |  |  |  |  |  |  |  |  |  |  |
| 1. Make sure that the AL does not own the document,                                                                                                    |                                                  |  |  |  |  |  |  |  |  |  |  |
| 1. Make sure that the AL does not own the document,                                                                                                    |                                                  |  |  |  |  |  |  |  |  |  |  |
| 1. Make sure that the AE does not own the document,                                                                                                    | Make sure that the AL does not own the document  |  |  |  |  |  |  |  |  |  |  |
|                                                                                                    | Make sure that the Actions for our the document, |  |  |  |  |  |  |  |  |  |  |
| before you specify an ILL request! Please identify yourself:                                                                                                    |                                                  |  |  |  |  |  |  |  |  |  |  |
|                                                                                                    |                                                  |  |  |  |  |  |  |  |  |  |  |
| 2. Click the UL Demost here for extering request to User name:                                                                                                    |                                                  |  |  |  |  |  |  |  |  |  |  |
| 2. Click the ILL Request bar for entering new request.                                                                                                    | 1                                                |  |  |  |  |  |  |  |  |  |  |
| Password:                                                                                                    |                                                  |  |  |  |  |  |  |  |  |  |  |
| 2 Log in to your reader account (students and literar Departs                                                                                                    |                                                  |  |  |  |  |  |  |  |  |  |  |
|                                                                                                    |                                                  |  |  |  |  |  |  |  |  |  |  |
| employees enter the same data as to the STAG                                                                                                    |                                                  |  |  |  |  |  |  |  |  |  |  |
| notal others have a login in the form                                                                                                    |                                                  |  |  |  |  |  |  |  |  |  |  |
| portal, others have a login in the form.                                                                                                    |                                                  |  |  |  |  |  |  |  |  |  |  |
| LASTNAME FIRSTNAME and password: 1111).                                                                                                    |                                                  |  |  |  |  |  |  |  |  |  |  |

|                                                                                           | Konec                                                                                     | Canal                                                                                                    | Nastavení                                       | Databéze                    | Detect            | MVS                    | Nipoveda    |                     |               |                                                                                                    |
|-------------------------------------------------------------------------------------------|-------------------------------------------------------------------------------------------|----------------------------------------------------------------------------------------------------|-------------------------------------------------|-----------------------------|-------------------|------------------------|-------------|---------------------|---------------|----------------------------------------------------------------------------------------------------|
| ••                                                                                        | Prohižení                                                                                 | Vyfstestiiväni                                                                                                    | Vfsledkf detazu                                 | Předchozí dotaz¶            | Historie          | klá schránka           |             |                     |               |                                                                                                    |
|                                                                                           |                                                                                           |                                                                                                    | Kaiha 📕 📔                                       | Čá                          | nek z časopisu    |                        |             |                     |               |                                                                                                    |
| Požadavek MVS                                                                             | S na knihu                                                                                |                                                                                                    |                                                 |                             |                   |                        |             |                     | 4             | Choose whether you want a book or                                                                               |
| Tento formulář slou                                                                       | uží pouze pro objed                                                                       | návání KNIHY. Pokud potřebujete                                                                                                    | časopis, přejděle na záložku <u>Časopis</u> .   |                             |                   |                        |             |                     | т.            | choose whether you want a book of                                                                               |
| Zapište co nejvíce i                                                                      | informací. (* Povin                                                                       | ná pole)                                                                                                    |                                                 |                             |                   |                        |             |                     |               | journal article.                                                                                                |
| Autor                                                                                     |                                                                                           | *                                                                                                    | (Příjmení, Jméno)                               |                             |                   |                        |             |                     |               | Fill in the form                                                                                                |
| Název                                                                                     |                                                                                           |                                                                                                    |                                                 |                             |                   |                        |             |                     | э.            | Fill In the form                                                                                                |
| Místo vydání                                                                              |                                                                                           |                                                                                                    |                                                 |                             |                   |                        |             |                     | C             | Coloct the place where you pick we                                                                              |
| Nakladatel                                                                                |                                                                                           | •                                                                                                    |                                                 |                             |                   |                        |             |                     | ь.            | Select the place where you pick up                                                                              |
| Rok vydání                                                                                |                                                                                           | •                                                                                                    |                                                 |                             |                   |                        |             |                     |               |                                                                                                    |
| Edice                                                                                     |                                                                                           |                                                                                                    |                                                 |                             |                   |                        |             |                     | 7             | your ILL.                                                                                                    |
| Zdroj                                                                                     |                                                                                           |                                                                                                    |                                                 |                             |                   |                        |             |                     | _             | ment of the second second second                                                                                |
| Pokud zadáte údaje<br>Autor kanihtul/ásti                                                 | je o <i>kapitole/části</i> , b                                                            | ude moci půjčující knihovna posky                                                                                                    | (nout kopii.                                    |                             |                   |                        |             |                     | 1.            | Fill in the farthest date you are                                                                               |
| Název kapitoly/části                                                                      |                                                                                           |                                                                                                    |                                                 |                             |                   |                        |             |                     |               | and the state of the state of the state of the state of the state of the state of the state of the state of the |
| Úroveň služby<br>Dokurt žistáto konii                                                     | i kanitake dideti nak                                                                     | n člásky veslěto párlodující polo (                                                                                                    | l<br>Strany ka kasimuliai                       |                             |                   |                        |             |                     |               | interested in this doc. (the ILL must                                                                           |
| Strany ke kopírování                                                                      | і каріюну, сази пео                                                                       | o calina, vyprite nasiedujici pole c                                                                                                    | Sually ke kopirovalit:                          |                             |                   |                        |             |                     |               |                                                                                                    |
| V případě že doku                                                                         | iment nebude dostu                                                                        | nový v ČR ale v zahraničí ano nar                                                                                                    | nište do následující Volné textové poznámky: "C | hci dokument ze zahraničí " |                   |                        |             |                     |               | be submitted at least 10 days before                                                                            |
| · pripado, co donar                                                                       |                                                                                           |                                                                                                    | the of manual in tone where parameters.         |                             |                   |                        |             |                     |               | the date you will not need the                                                                                  |
| Volná textová poznámic                                                                    | a                                                                                         |                                                                                                    |                                                 |                             |                   |                        |             |                     |               | the date you will not need the                                                                                  |
| Údaie o dodání                                                                            |                                                                                           | (zachován bude pouze text zapsan∮ v ráme                                                                                                    | sbu)                                            |                             |                   |                        |             |                     |               | publication anymore).                                                                                           |
| Misto pro vyzvednutikto                                                                   | odání                                                                                     | Akademická knihovna                                                                                                    |                                                 |                             |                   |                        |             |                     |               |                                                                                                    |
| Dokdy NEJPOZDĚJI vá                                                                       | is dokument zajímá?                                                                       | · ·                                                                                                    |                                                 |                             |                   |                        |             |                     |               |                                                                                                    |
| Přednost má jazyk<br>Přednost má nosiř                                                    |                                                                                           | Čeština V<br>Tištěný (výp.)                                                                                                    |                                                 |                             |                   |                        |             | · · ·               |               |                                                                                                    |
| r rearios na riose.                                                                       |                                                                                           | The state of the state of the s | Údaje (                                         | o dodání                    |                   |                        |             |                     |               |                                                                                                    |
| Zilkon o právu autorském, o p                                                             | právnch souvisnýcích s právne                                                             | n sutorstefin a o změně něktorých zákonů (sutorstefizi                                                                                                    | ákon) - Zákon č. 121/2000 Sb. Tento 1           |                             |                   |                        |             | Akademická kni      | hovn          | 8 🔺                                                                                                    |
| stutečnost, že topie nebo jeé<br>Jestliže čterář zadá požadave<br>Čell(a) jsem výše uvede | é reprodukce nemají být použí<br>ek na dokument nebo pozdřiji<br>ené stanovisko a souhla: | ivavě pro jivé, než studýcí nebo vědecké účně).<br>na kopii či mprodulej v resporu z použitím, označovar<br>sím s dodržováním příslušných omezení.                                                                                                    | Misto pr                                        | o vyzvednuti/dodź           | ini               |                        |             | FROV Vodňany        |               | <b>v</b>                                                                                                    |
| OK Vyčistit form                                                                          | mulář Zrušit                                                                              | - 1                                                                                                    | Dokdy N                                         | EJPOZDĚJI vás (             | dokument zají     | ímá?                   | *           |                     |               |                                                                                                    |
|                                                                                           |                                                                                           |                                                                                                    | Přednos                                         | t má jazyk                  |                   |                        |             | Ċeština             | •             |                                                                                                    |
|                                                                                           | 8                                                                                         | Check the                                                                                                    | hox at the end                                  |                             |                   |                        |             | Tištěný (výp.)      | ۲             |                                                                                                    |
|                                                                                           | 0.                                                                                        | Cond the                                                                                                    | form                                            |                             |                   |                        |             |                     |               |                                                                                                    |
|                                                                                           | 9.                                                                                        | Send the                                                                                                    | iorm.                                           |                             |                   |                        |             |                     |               |                                                                                                    |
|                                                                                           |                                                                                           |                                                                                                    |                                                 |                             |                   |                        |             |                     |               |                                                                                                    |
|                                                                                           |                                                                                           |                                                                                                    |                                                 |                             |                   |                        |             |                     |               |                                                                                                    |
|                                                                                           |                                                                                           |                                                                                                    | Zákon o pr                                      | ávu autorském, o práv       | vech souvisejícíd | h s právem a           | utorskym    | a o zmeni pekter o  | ch záko       | nů (autorský zákon) - Zákon č. 121/2000                                                                         |
|                                                                                           |                                                                                           |                                                                                                    | skutečnost                                      | , že kopie nebo jiné re     | produkce nemaji   | í b <b>ý</b> t používa | né pro jiné | , než studijní nebo | <b>Vide</b> c | sé účelý.                                                                                                    |
|                                                                                           |                                                                                           |                                                                                                    | Jestliže čte                                    | enář zadá požadavek         | na dokument neb   | o později na           | kopii či re | produkci v rozporu  | 5 použ        | itim, os neovaným jako "fair use", bude t                                                                       |
|                                                                                           |                                                                                           |                                                                                                    | ±                                               |                             |                   |                        |             |                     | ·             |                                                                                                    |
|                                                                                           |                                                                                           |                                                                                                    | Cetl(a) je                                      | sem výše uveden             | é stanovisko a    | a souhlasir            | n s dodr    | žováním příslu      | sných         | omezeni. * 🗆                                                                                                    |
|                                                                                           |                                                                                           |                                                                                                    | <b>X</b>                                        |                             |                   |                        |             |                     |               |                                                                                                    |
|                                                                                           |                                                                                           |                                                                                                    | OK                                              | Vyčistit formu              | ilář Zrušit       |                        |             |                     |               |                                                                                                    |
|                                                                                           |                                                                                           |                                                                                                    |                                                 |                             |                   |                        |             |                     |               |                                                                                                    |